## Clearing your browser cache when first using a new version of the Drinking Water Database

Modern browsers by default will cache files, like JavaScript and CSS (page styling information) so that when the same page is loaded again, it will be quicker as the file does not need to be downloaded again from the server. This may cause problems for users when a new version of the Drinking Water Database (DWDB) requires the latest files to be used.

In order to ensure you are always using the very latest version of the DWDB, please follow these steps for the browser that you use (Google Chrome (recommended), Firefox or Internet Explorer).

## **Google Chrome**

Select the Tool icon on the far right of the Google Chrome browser then select "Tools" then "Clear Browsing Data"

|                              |                |                      | \$            |
|------------------------------|----------------|----------------------|---------------|
|                              |                | New tab              | Ctrl+T        |
|                              |                | New window           | Ctrl+N        |
|                              |                | New incognito window | Ctrl+Shift+N  |
|                              |                | Bookmarks            |               |
|                              |                | Edit                 | ut Copy Paste |
|                              |                | Zoom –               | 100% +        |
| Logon                        |                | Save page as         | Ctrl+S        |
| User Name                    |                | Find                 | Ctrl+F        |
| Deceword                     |                | Print                | Ctrl+P        |
| Create application shortcuts |                | Tools                |               |
| Extensions                   |                | History              | Ctrl+H        |
| Task manager                 | Shift+Esc      | Downloads            | Ctrl+J        |
| Clear browsing data          | Ctrl+Shift+Del | Sign in to Chrome    |               |
| Report an issue              |                | Settings             |               |
| Encoding                     | •              | About Google Chrome  |               |
| View source                  | Ctrl+U         | Help                 | F1            |
| Developer tools              | Ctrl+Shift+I   | Evit                 |               |
| JavaScript console           | Ctrl+Shift+J   |                      |               |

Ensure that all the four boxes are ticked and then select "Clear browsing data".

| Clear Browsing Data                                                                                                    |
|----------------------------------------------------------------------------------------------------|
| Obliterate the following items from: the beginning of time  Clear browsing history Clear download history Clear download history Clear saved passwords Clear saved passwords Clear saved Auto-fill form data |
| Clear browsing data Cancel                                                                                                    |

If you use your browsing history to locate websites you use frequently you will need to save these to your browsing Favourites before you clear your browsing data.

## Firefox v10

Go to the "Firefox" menu and select "Options"

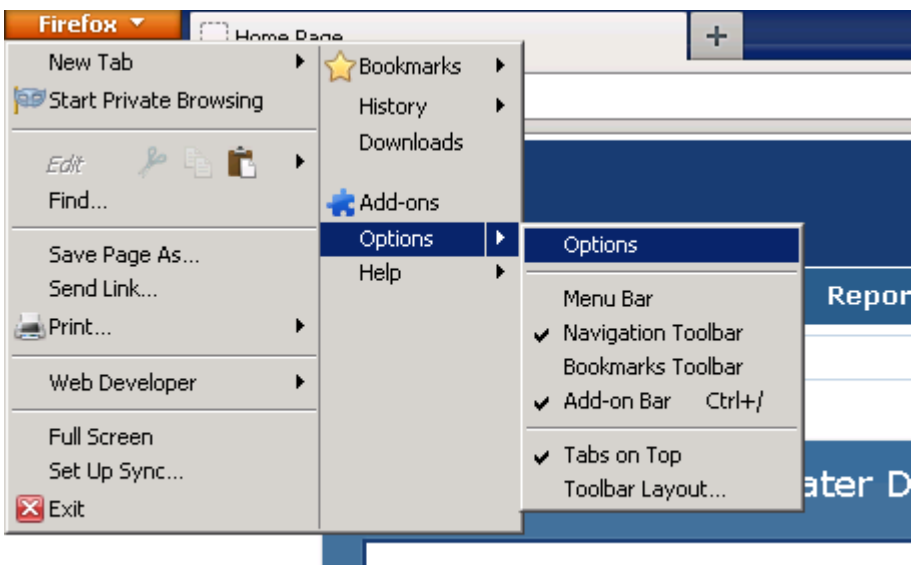

News and Information

In Options, go to the "Privacy" tab. Click the "clear your recent history" link, and in the popup ensure you select at least "Cookies" and "Cache". In the "Time range to clear" dropdown box, choose "Everything", then click "Clear Now"

| nc Options                                                                                                    |                                                                                         | x                                                             |          |
|----------------------------------------------------------------------------------------------------|-----------------------------------------------------------------------------------------|---------------------------------------------------------------|----------|
|                                                                                                    |                                                                                         | ) 🔅 📃                                                         |          |
| General Tabs Content Applic                                                                                              | ations Privacy Security Sync                                                            | c Advanced                                                    |          |
| ir Tracking<br>Tell web sites I <u>do</u> not want to be tra                                                             | acked                                                                                   |                                                               |          |
| n History<br>Firefox will: Remember history                                                                              | <b></b>                                                                                 |                                                               |          |
| Firefox will remember your browsing<br>keep cookies from Web alter you vio<br>You may want to <u>clear your recent h</u> | i, download, form and search history, a<br>it<br>history, or remove individual cookies. | All se<br>This and Details                                    |          |
| Location Bar<br>When using the location bar, suggest:                                                                    | History and Bookmarks 💌                                                                 | ✓ Form & Search History     ✓ Cookies     ✓ Cache     ✓ Cache | H        |
| c.<br><sup>Dre</sup>                                                                                                    | OK Cancel                                                                               | Site Preferences                                              | , Cancil |
|                                                                                                    |                                                                                         |                                                               |          |

## Internet Explorer v7/8

Go to the "Tools" menu and select "Internet Options" at the bottom.

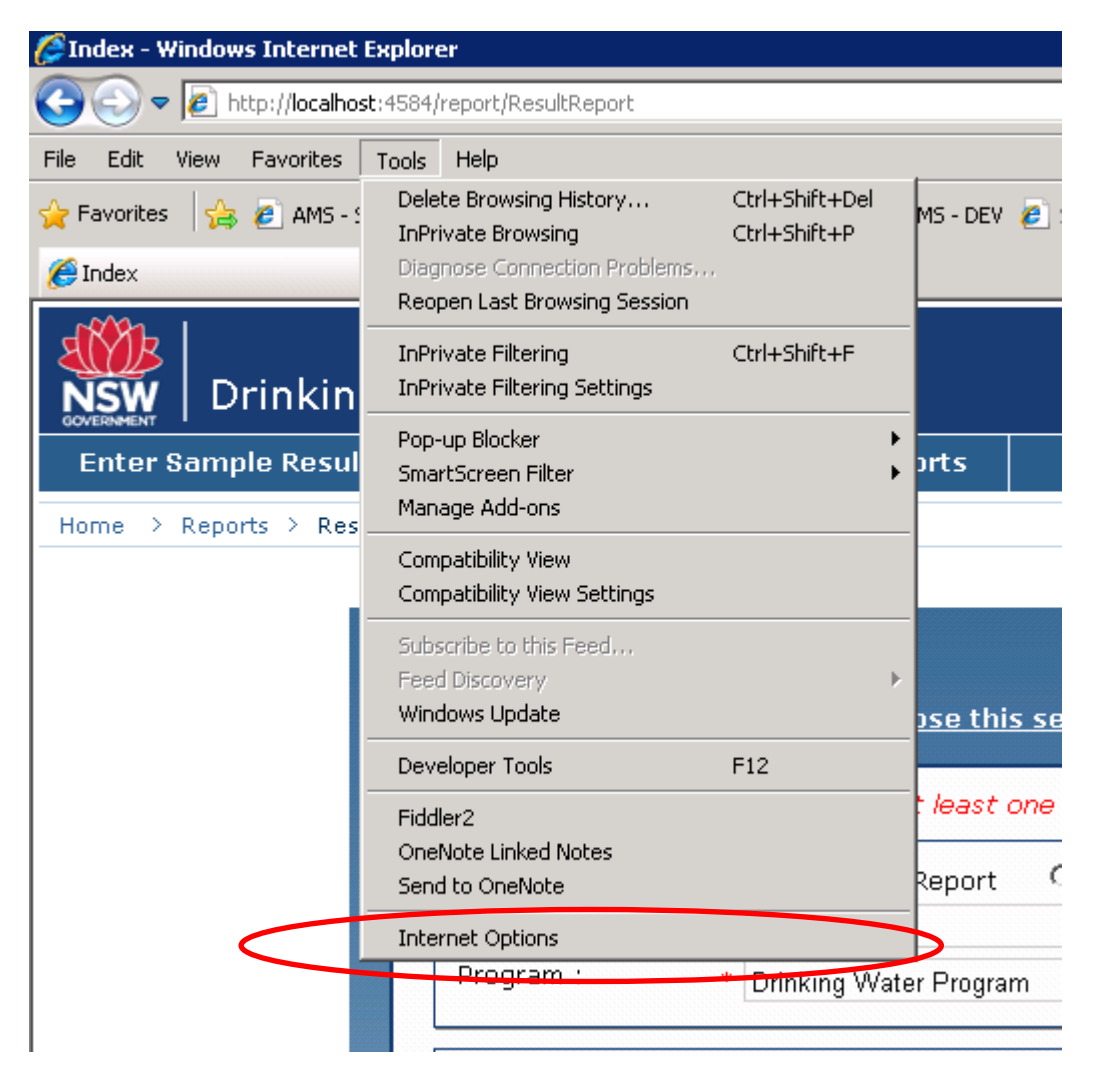

| Internet Options                                                                               | ? ×                                                                                                    |  |  |  |  |
|------------------------------------------------------------------------------------------------|----------------------------------------------------------------------------------------------------|--|--|--|--|
| General Security Privacy Content Connections Progr                                             | ams Advanced                                                                                                    |  |  |  |  |
| Home page<br>To create home page tabs, type each address or<br>res://iesetup.dll/SoftAdmin.htm | initial Security Privacy Content Connections Programs Advanced         ome page         To create home page tabs, type each address on its own line.         res://iesetup.dll/SoftAdmin.htm |  |  |  |  |
| Use current Use default                                                                        | Use blank                                                                                                    |  |  |  |  |
| Browsing history                                                                               |                                                                                                    |  |  |  |  |
| Delete temporary files, history, cookies, saved passwords, and web form information.           |                                                                                                    |  |  |  |  |
| Delete browsing history on exit                                                                |                                                                                                    |  |  |  |  |
| Delete                                                                                         | Settings                                                                                                    |  |  |  |  |
| Search Change search defaults.                                                                 | Settings                                                                                                    |  |  |  |  |
| Tabs Change how webpages are displayed in tabs.                                                | Settings                                                                                                    |  |  |  |  |
| Appearance                                                                                     |                                                                                                    |  |  |  |  |
| Colors Languages Fonts Accessibility                                                           |                                                                                                    |  |  |  |  |
| OK Cancel                                                                                      | Apply                                                                                                    |  |  |  |  |

In Internet Options, in the "General" tab, click the "Delete" button

The important ones to select are "Temporary Internet files" and "Cookies". Then click "Delete".

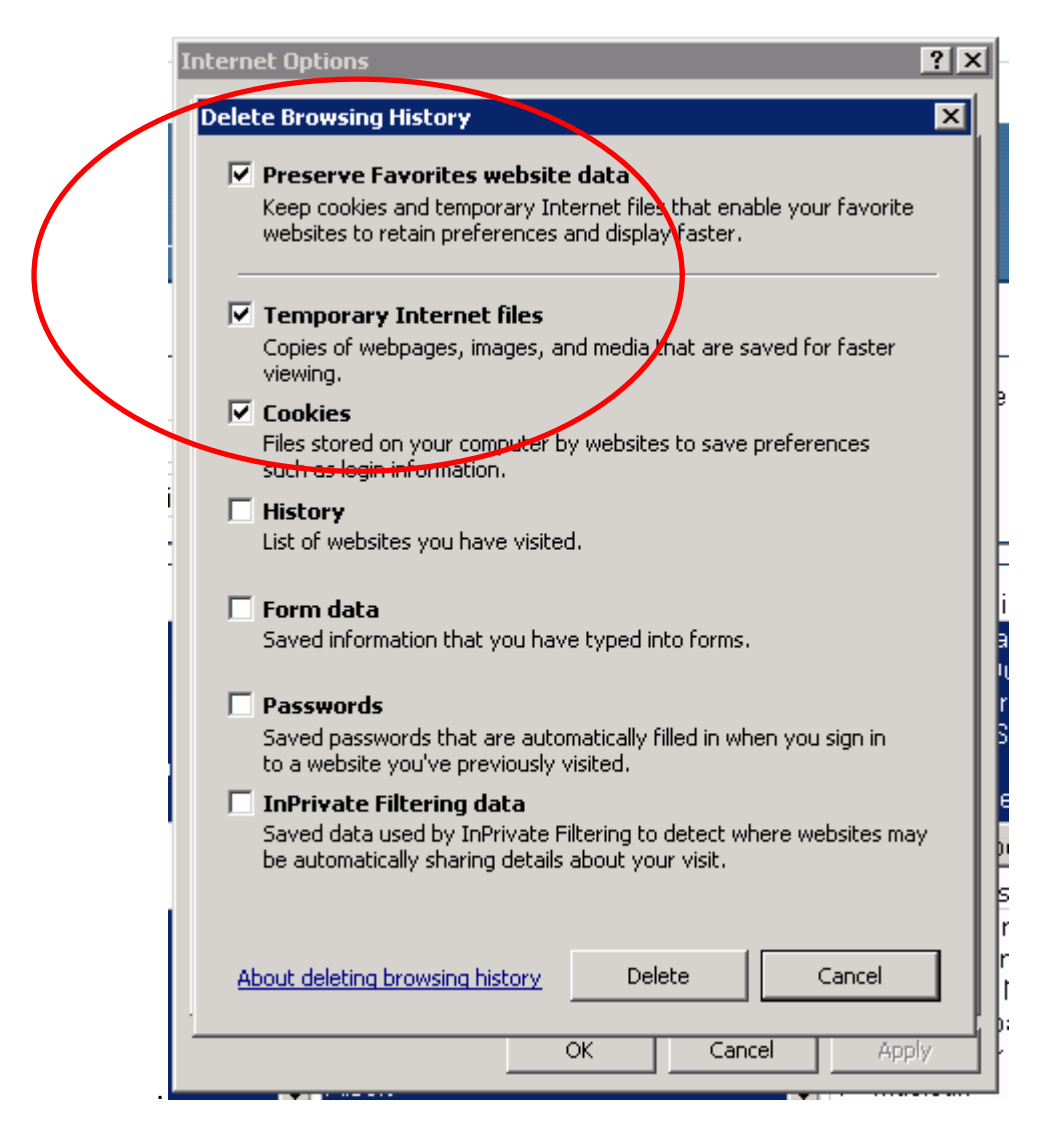